Any forms that are **required** to be completed by the district ask you to "finalize" and "update answers" before it is properly submitted. Once you have answered questions on the forms, use the green **Update Answers** button at the bottom.

You will then be asked if you are sure you want to finalize this form. Click OK.

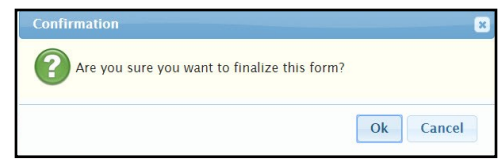

The next dialog box will indicate that you will be finalizing the form to officially submit it by using the **Finalize checkbox** and clicking on **Update Answers**.

| Update Answers 🔹                                                                                                    |
|----------------------------------------------------------------------------------------------------|
| You must finalize to officially submit this form.<br>Once finalized, this form will no longer be editable.<br>Finalize: 🗹 |
| Update Answers                                                                                                    |

To verify that the form has been properly submitted, go the FORMS LIBRARY—you should see a green check next to each form. If you do not see this check, go back into the form and be sure to follow the instructions above to finalize and officially submit the form.

|    | FORM                           | SUBMITTED ON | SUBMITTED BY    | FILLABLE FROM | FILLABLE THRU | FOR          |
|----|--------------------------------|--------------|-----------------|---------------|---------------|--------------|
| 1. | Free and Reduced Lunch Program | of 7/19/2018 | @livingston.org | 7/19/2018     | 6/29/2019     | All Students |

If you need to make any changes to the required form, please contact your school office.